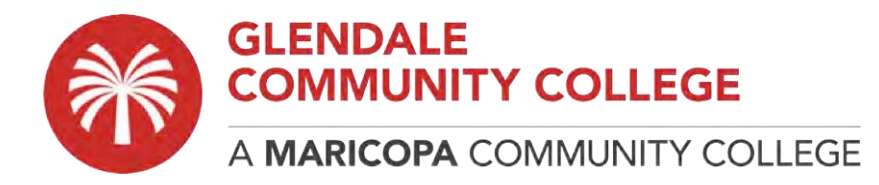

## How to Map a Network Drive (H:\ Drive, S:\ Drive)

The below instructions will help you navigate the process for mapping a Network Drive on a Mac computer.

Note: You MUST be connected to the VPN before proceeding.

Student VPN instructions: https://www.gccaz.edu/technology-help/student-vpn-instructions Employee VPN instructions: https://employees.gccaz.edu/tech-support/network/vpn

- 1. From the Finder, select "Connect to Server" from the Go menu.
- 2. Enter the applicable server address in the address bar:
  - Home Drive: smb://gccaz.edu/home/YourMEID Shared Drive: smb://gccaz.edu/shared

Hit 'Connect' to continue. In the resulting dialog box "You are attempting to connect to the server gccaz.edu" click "Connect" to continue.

| Ś I     | Finder | File     | Edit    | View     | Go   | Window     | Help    |             |     |          |
|---------|--------|----------|---------|----------|------|------------|---------|-------------|-----|----------|
| R. Star | -      |          |         | de l'a   | 1    | Connect to | Server  | and the set |     |          |
|         |        | Server / | Address | :        |      | oonnoor to | Control |             |     |          |
|         |        | Serve    | r Addre | ess Goes | Here |            |         |             | +   | <b>•</b> |
|         | 2      | Favorite | Server  | s:       |      |            |         |             |     |          |
|         |        | -        |         |          |      |            |         |             |     |          |
|         | •      | -        |         |          |      |            |         |             |     |          |
|         |        |          |         |          |      |            |         |             |     |          |
|         |        | ?        | Rem     | ove      |      |            |         | Browse      | Con | nect     |
|         |        |          |         |          |      |            |         |             |     |          |

3. When prompted to log in enter mcccd-org\yourMEID and password then select "Connect."

| Enter you                               | Enter your name and password for the server |  |  |  |  |  |
|-----------------------------------------|---------------------------------------------|--|--|--|--|--|
| Connect                                 | As: 🔘 Guest                                 |  |  |  |  |  |
|                                         | Registered User                             |  |  |  |  |  |
| Ne                                      |                                             |  |  |  |  |  |
| INAI                                    | me: mcccd-org\yourMEID                      |  |  |  |  |  |
| Passwo                                  | ord:                                        |  |  |  |  |  |
| ✓ Remember this password in my keychain |                                             |  |  |  |  |  |
|                                         |                                             |  |  |  |  |  |
|                                         | Cancel                                      |  |  |  |  |  |
|                                         |                                             |  |  |  |  |  |

4. A window will be opened displaying the files in your mapped drive directory.